## 電話機の設定の変更

呼出音のトーン、背景イメージ、およびその他の設定を調節することによって、Cisco Unified IP Phone を個人設定できます。

## 呼出音およびメッセージ インジケータのカスタマイズ

着信コールおよび新しいボイス メッセージを電話機で示す方法をカスタマイズできます。電話機の呼 出音の音量を調節することもできます。

| 目的                         | 操作または状態の説明                                                                                               |  |  |
|----------------------------|----------------------------------------------------------------------------------------------------|--|--|
| 呼出音のトーンを回線ご                | 1. 🔽 > [ユーザ設定] > [呼出音] を選択します。                                                                           |  |  |
| とに変更する                     | 2. 電話回線またはデフォルトの呼出音の設定を選択します。                                                                            |  |  |
|                            | 3. 呼出音のタイプを選択してそのサンプルを再生します。                                                                             |  |  |
|                            | 4. [選択] と [保存] を押して呼出音のトーンを設定するか、[キャンセル] を押します。                                                          |  |  |
| 回線ごとに呼出音のパ<br>ターン(点滅のみ、一度  | <ol> <li>ユーザオプション Web ページにログインします (P.77の「ユーザオ<br/>プション Web ページへのアクセス」を参照してください)。</li> </ol>              |  |  |
| だけ鳴らす、ビープ音の<br>みなど)を変更する   | 2. 呼出音のパターンの設定にアクセスします (P.85 の「Web での回線の<br>設定の制御」を参照してください)。                                            |  |  |
|                            |                                                                                                    |  |  |
|                            | (注) ユーザがこの設定にアクセスするには、システム管理者がこ<br>のアクセスをユーザに対して有効にしておくことが必要な場<br>合があります。                                |  |  |
| 電話機の呼出音の音量レ<br>ベルを調節する     | ハンドセットが受け台に置かれていて、ヘッドセットとスピーカフォンの<br>ボタンがオフになっている状態で、・を押します。設定した呼<br>出音の音量が自動的に保存されます。                   |  |  |
| ハンドセットにあるボイ<br>スメッセージのランプの | <ol> <li>ユーザオプション Web ページにログインします (P.77の「ユーザオ<br/>プション Web ページへのアクセス」を参照してください)。</li> </ol>              |  |  |
| 動作を変更する                    | 2. メッセージインジケータの設定にアクセスします (P.85 の「Web での<br>回線の設定の制御」を参照してください)。                                         |  |  |
|                            | <ul> <li>通常、デフォルトのシステム ポリシーでは、ハンドセットの<br/>ライト ストリップのランプが点灯することにより、新しいボ<br/>イスメッセージがあることを示します。</li> </ul> |  |  |

## タッチスクリーンのカスタマイズ

タッチスクリーンの設定は変更できます。

| 目的                       | 操作または状態の説明                        |                                                                         |  |
|--------------------------|-----------------------------------|-------------------------------------------------------------------------|--|
| タッチスクリーンの明る              | 1.                                | ☑ > [ユーザ設定] > [明るさ] を選択します。                                             |  |
| さを変更する                   | 2.                                | <br>調節するには、 <b>[アップ]、[ダウン]</b> 、または を押します。                              |  |
|                          | 3.                                | <b>[保存]</b> を押すか、 <b>[キャンセル]</b> を押します。                                 |  |
| 背景イメージを変更する              | 1.                                | ✓ > [ユーザ設定] > [背景イメージ] を選択します。                                          |  |
|                          | 2.                                | 使用可能なイメージをスクロールし、 <b>[選択]</b> を押してイメージを選択<br>します。                       |  |
|                          | 3.                                | 背景イメージをより大きく表示して確認するには、[プレビュー]を押<br>します。                                |  |
|                          | 4.                                | 選択メニューに戻るには、 <b>[終了]</b> を押します。                                         |  |
|                          | 5.                                | [保存] を押して新しいイメージを受け入れるか、[キャンセル] を押<br>します。                              |  |
| タッチスクリーンを有効              | P.17                              | 1の「タッチスクリーンのクリーニングと保守」を参照してください。                                        |  |
| または無効にする                 |                                   |                                                                         |  |
| タッチスクリーンの言語              | 1.                                | ユーザ オプション Web ページにログインします (P.77の「ユーザオ<br>プション Web ページ ヘアクセス」 た参照してください) |  |
| を変更する                    | ~                                 | ノション $Web ( - ) ( 0 ) / ( e \wedge ) ) どの思してくたさい)。$                     |  |
|                          | Ζ.                                | エーザ設定にアクセスします (P.84の「Web でのエーザ設定の制御」<br>を参照してください)。                     |  |
| 回線テキスト ラベルを変<br>更する      | 1.                                | ユーザ オプション Web ページにログインします (P.77の「ユーザオ<br>プション Web ページへのアクセス」を参照してください)。 |  |
|                          | 2.                                | 回線ラベルの設定にアクセスします (P.85 の「Web での回線の設定の<br>制御」を参照してください)。                 |  |
| Cisco Unified IP Phone 拡 | 1.                                | ✓ > [ユーザ設定] > [コントラスト] を選択します。                                          |  |
| 張モジュール 7914 のコ           | 2.                                | <br>調節するには、 <b>[アップ]、[ダウン]</b> 、または                                     |  |
| ントラストを調節する               | 3.                                | [保存] を押すか、[キャンセル] を押します。                                                |  |
| なんでシュールを備えた SCCP 電話機の場合の |                                   |                                                                         |  |
| み)                       |                                   |                                                                         |  |
| タッチスクリーンの照明              | システム管理者に連絡し、このオプション機能が使用可能になっているか |                                                                         |  |
| をオフにする                   | どう                                | かを確認します。この機能により、タッチスクリーンの照明をあらか                                         |  |
|                          | じめ                                | b決めておいた時間(システム管理者が設定)にオフにすることができ                                        |  |
|                          | ます                                | -<br>0                                                                  |  |